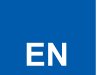

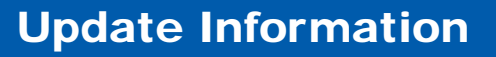

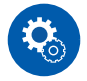

### "Initial Setup with Auto Start-up Wizard" - "Network Connection"

1. A confirmation screen asking you whether to agree to the privacy statement is displayed during network setting. If you agree, select "Accept" and press ENTER.

DE

NL

娶中

.IP

- Select the type of connection to the network. To use the Chromecast built-in function to connect, select "Yes" and press ENTER. The Google Home app is required to use the Chromecast built-in function. Download the Google Home app from Google Play or the App Store to your smart phone or tablet.
  - Google Home app can be used on the following operating systems. Android<sup>™</sup>: Android 6.0 or later. iOS: iOS 12.0 or later. Compatible with iPhone<sup>®</sup>, iPad<sup>®</sup>, and iPod touch<sup>®</sup>.

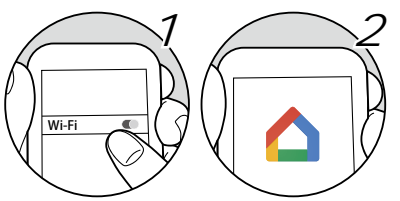

If you select "No", you can connect using either wired LAN or Wi-Fi.

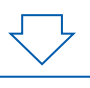

2. Select whether to use Chromecast built-in.

Select "Yes" to use Chromecast built-in, then use Integra Control Pro to agree to Google's terms of service and Privacy Policy and make Wi-Fi settings.

• The search for this unit starts automatically when you start Integra Control Pro. Tap this unit to select it when it is displayed, then follow the guidance on the app to make the settings.

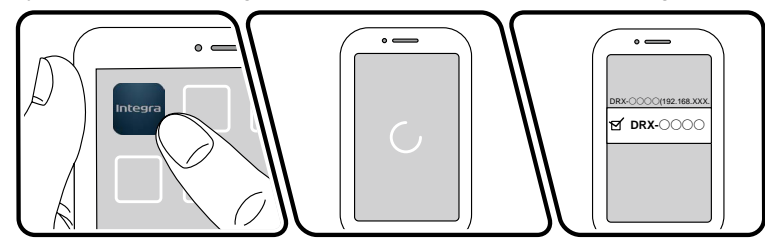

Select "No" if you do not want to use Chromecast built-in, then select whether to connect via wired LAN or to connect via Wi-Fi.

"Wired": Use a wired LAN to connect to a network.

"Wireless": Wi-Fi connection using an access point such as a wireless LAN router.

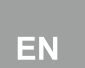

NL

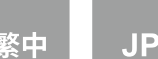

## Informations sur la mise à jour

IT

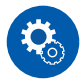

"Configuration initiale avec l'assistant de démarrage automatique" - "Network Connection"

1. Un écran de confirmation vous demandant d'accepter ou non la déclaration de confidentialité s'affiche pendant la configuration du réseau. Si vous êtes d'accord, sélectionnez "Accept" et appuyez sur ENTER.

DE

- 2. Sélectionnez le type de connexion au réseau. Pour utiliser la fonction intégrée de Chromecast pour vous connecter, sélectionnez "Yes" et appuyez sur ENTER. L'application Google Home est requise pour utiliser la fonction intégrée de Chromecast. Téléchargez l'application Google Home depuis Google Play ou l'App Store sur votre smartphone ou tablette.
  - L'application Google Home peut être utilisée sur les systèmes d'exploitation suivants. Android™: Android 6.0 ou ultérieure.
     iOS : iOS 12.0 ou ultérieure. Compatible avec iPhone<sup>®</sup>, iPad<sup>®</sup>, et iPod touch<sup>®</sup>.

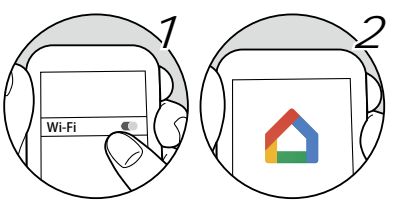

Si vous sélectionnez "No", vous pouvez vous connecter via un réseau local câblé ou Wi-Fi.

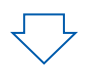

- Sélectionnez si vous souhaitez utiliser Chromecast pour. Sélectionnez "Yes" pour utiliser Chromecast pour, puis utilisez le Integra Control Pro pour accepter les conditions d'utilisation et la politique de confidentialité de Google et effectuer les réglages Wi-Fi.
  - La recherche de cet appareil démarre automatiquement lorsque vous lancez le Integra Control Pro. Touchez cet appareil pour le sélectionner lorsqu'il est affiché, puis suivez les instructions de l'application pour effectuer les réglages.

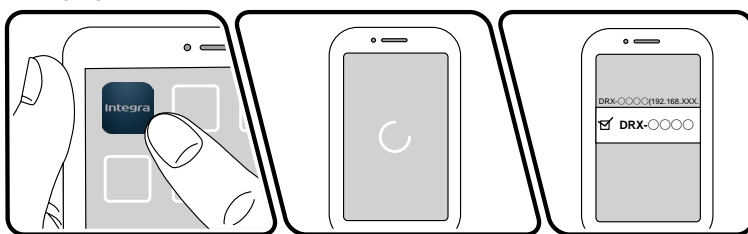

Sélectionnez "No" si vous ne souhaitez pas utiliser le Chromecast pour, puis choisissez de vous connecter via un réseau local câblé ou via le Wi-Fi.

"Wired" : Utilisez un LAN filaire pour effectuer la connexion au réseau.

"Wireless" : Connexion Wi-Fi à l'aide d'un point d'accès tel qu'un routeur LAN sans fil.

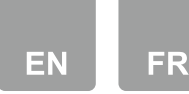

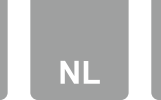

DE

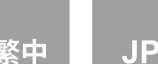

## Actualizar la información

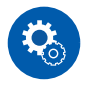

"Configuración inicial con el asistente de arranque automático" - "Network Connection"

- 1. Durante el ajuste de red, se mostrará una ventana de confirmación preguntándole si acepta la declaración de privacidad. Si está de acuerdo, seleccione "Accept" y pulse ENTER.
- 2. Seleccione el tipo de conexión de red. Para utilizar la función Chromecast integrada para conectar, seleccione "Yes" y pulse ENTER. La aplicación Google Home es necesaria para utilizar la función Chromecast integrada. Descargue la aplicación Google Home desde Google Play o la App Store en su smartphone o tableta.
  - La aplicación Google Home puede utilizarse en los siguientes sistemas operativos. Android™: Android 6.0 o posterior.
     iOS: iOS 12.0 o posterior. Compatible con iPhone<sup>®</sup>, iPad<sup>®</sup> y iPod touch<sup>®</sup>.

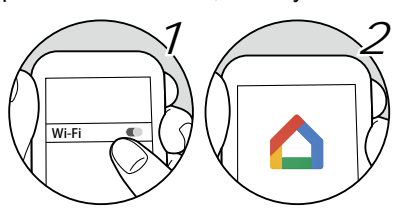

Si selecciona "No", puede conectarse mediante LAN por cable o Wi-Fi.

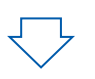

- Seleccione si desea utilizar Chromecast integrada.
   Seleccione "Yes" para utilizar Chromecast integrada y, a continuación, utilice Integra Control Pro para
  - aceptar los términos de servicio y la Política de privacidad de Google y realizar los ajustes de Wi-Fi.
    La búsqueda de esta unidad se inicia automáticamente al iniciar Integra Control Pro. Toque esta unidad para seleccionarla cuando aparezca y, a continuación, siga las instrucciones de la aplicación para

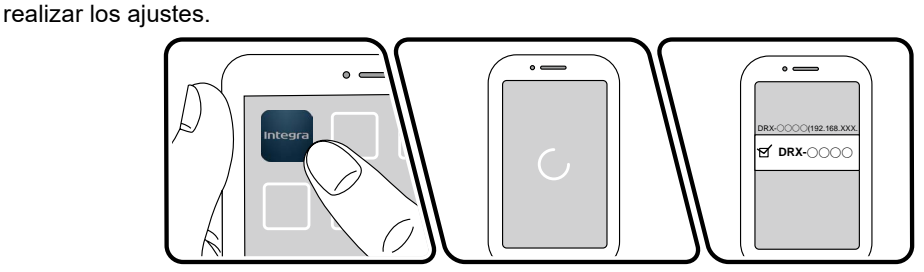

Seleccione "No" si no desea utilizar Chromecast integrada y, a continuación, seleccione si desea conectarse mediante LAN por cable o mediante Wi-Fi.

"Wired": Utilice una LAN con cable para realizar la conexión a la red.

"Wireless": Conexión Wi-Fi mediante un punto de acceso como, por ejemplo, un router LAN inalámbrico.

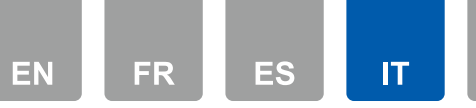

NL S

整中 JP

## Informazioni di aggiornamento

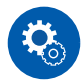

"Setup iniziale con installazione guidata" - "Network Connection"

DE

- 1. Durante l'impostazione della rete appare una schermata di conferma che chiede di accettare il Privacy Statement. Per accettare, selezionare "Accept" e premere ENTER.
- 2. Selezionare il tipo di collegamento alla rete. Per usare la funzione Chromecast incorporato da collegare, selezionare "Yes" e premere ENTER. Per usare la funzione Chromecast incorporato è necessaria l'app Google Home. Scaricare l'app Google Home sul proprio smartphone o tablet da Google Play o App Store.
  - L'app Google Home può essere utilizzata sui seguenti sistemi operativi. Android™: Android 6.0 o successiva. iOS: iOS 12.0 o successiva. Compatibile con iPhone<sup>®</sup>, iPad<sup>®</sup>, e iPod touch<sup>®</sup>.

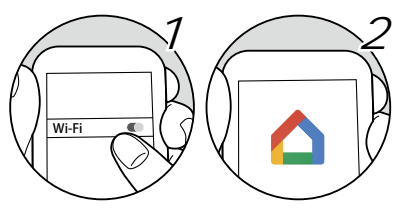

Se si seleziona "No", è possibile effettuare il collegamento usando la LAN cablata o Wi-Fi.

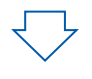

2. Selezionare se utilizzare Chromecast incorporato.

Selezionare "Yes" per utilizzare Chromecast incorporato, quindi utilizzare Integra Control Pro per accettare i termini di servizio e l'informativa sulla privacy di Google ed effettuare le impostazioni Wi-Fi.

• La ricerca di questa unità si avvia automaticamente quando si avvia Integra Control Pro. Toccare questa unità per selezionarla quando viene visualizzata, quindi seguire le indicazioni dell'app per effettuare le impostazioni.

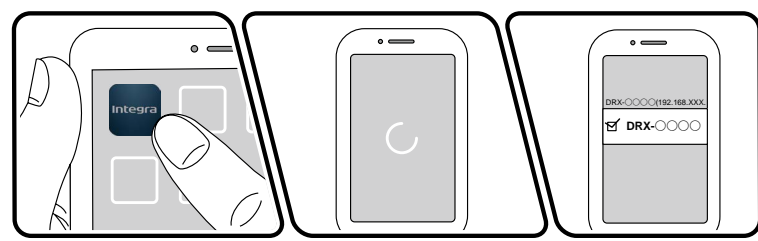

Selezionare "No" se non si desidera utilizzare Chromecast incorporato, quindi scegliere se connettersi tramite LAN cablata o tramite Wi-Fi.

"Wired": Utilizzare una LAN cablata per connettersi a una rete.

"Wireless": Connessione Wi-Fi con un punto di accesso come un router LAN wireless.

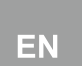

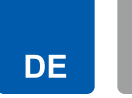

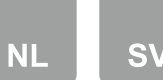

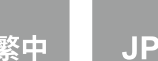

## Informationen aktualisieren

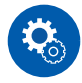

"Initial Setup mit dem automatischen Startup-Assistenten" - "Network Connection"

- 1. Bei der Einrichtung des Netzwerks werden Sie aufgefordert, das Privacy Statement zu akzeptieren. Wenn Sie zustimmen, wählen Sie "Accept", und drücken Sie ENTER.
- 2. Wählen Sie den Netzwerkverbindungstyp aus. Um die integrierte Chromecast-Funktion für die Verbindung zu verwenden, wählen Sie "Yes" und drücken Sie ENTER. Zur Verwendung der integrierten Chromecast-Funktion ist die Google Home-App erforderlich. Laden Sie die Google Home-App aus Google Play oder dem App Store auf Ihr Smartphone oder Tablet herunter.

 Die Google Home-App kann auf folgenden Betriebssystemen verwendet werden. Android<sup>™</sup>: Android 6.0 oder höher.
 iOS: iOS 12.0 oder höher. Kompatibel mit iPhone<sup>®</sup>, iPad<sup>®</sup> und iPod touch<sup>®</sup>.

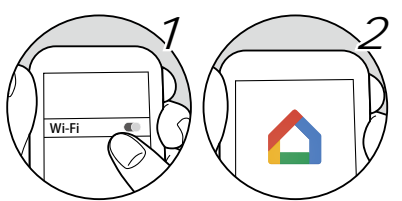

Wenn Sie "No" auswählen, können Sie eine Verbindung über kabelgebundenes LAN oder Wi-Fi herstellen.

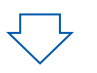

2. Wählen Sie, ob Sie Chromecast-Funktion verwenden möchten.

Wählen Sie "Yes", um Chromecast-Funktion zu verwenden, und verwenden Sie dann Integra Control Pro, um den Nutzungsbedingungen und der Datenschutzrichtlinie von Google zuzustimmen und die Wi-Fi-Einstellungen vorzunehmen.

• Die Suche nach diesem Gerät beginnt automatisch, wenn Sie Integra Control Pro starten. Tippen Sie auf dieses Gerät, um es auszuwählen, wenn es angezeigt wird, und folgen Sie dann den Anweisungen in der App, um die Einstellungen vorzunehmen.

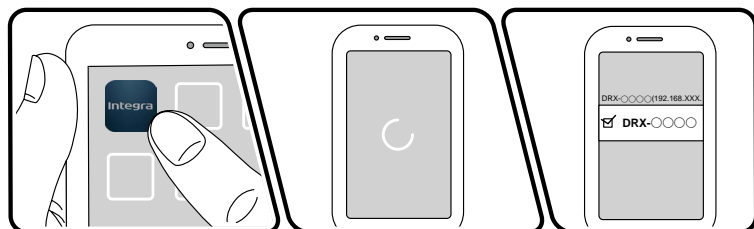

Wählen Sie "No", wenn Sie den Chromecast-Funktion nicht verwenden möchten, und wählen Sie dann, ob Sie eine Verbindung über ein kabelgebundenes LAN oder über Wi-Fi herstellen möchten.

"Wired": Verwenden Sie ein kabelgebundenes LAN zur Verbindung mit einem Netzwerk. "Wireless": Wi-Fi-Verbindung mit einem Zugangspunkt wie einem WLAN-Router.

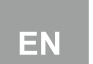

IT

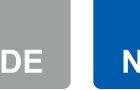

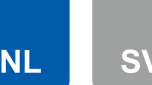

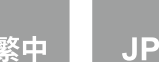

## **Bijgewerkte informatie**

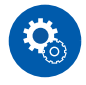

"Initial Setup met de automatische opstart wizard" - "Network Connection"

- 1. Er zal tijdens de netwerkinstelling een bevestigingsscherm weergegeven worden waarin u gevraagd wordt of u akkoord gaat met het Privacy Statement. Als u akkoord gaat, selecteer dan "Accept" en druk op ENTER.
- 2. Selecteer het type aansluiting met het netwerk. Om de ingebouwde Chromecast-functie voor de verbinding te gebruiken, selecteert u "Yes" en drukt u op ENTER. De Google Home app is nodig om de ingebouwde Chromecast-functie te gebruiken. Download de Google Home-app van Google Play of de App Store naar uw smartphone of tablet.
  - De Google Home app kan gebruikt worden met de volgende besturingssystemen. Android<sup>™</sup>: Android 6.0 of nieuwer. iOS: iOS 12.0 of nieuwer. Compatibel met iPhone<sup>®</sup>, iPad<sup>®</sup> en iPod touch<sup>®</sup>.

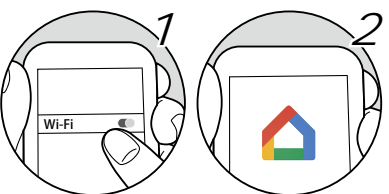

Als u "No" selecteert, kunt u verbinding maken met gebruik van LAN of Wi-Fi.

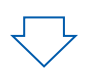

2. Selecteer of je Chromecast-functie wilt gebruiken.

Selecteer "Yes" om Chromecast-functie te gebruiken en gebruik vervolgens Integra Control Pro om akkoord te gaan met de servicevoorwaarden en het privacybeleid van Google en om Wi-Fi-instellingen te maken.

 Het zoeken naar dit apparaat start automatisch wanneer je Integra Control Pro start. Tik op dit toestel om het te selecteren wanneer het wordt weergegeven en volg de aanwijzingen op de app om de instellingen te maken.

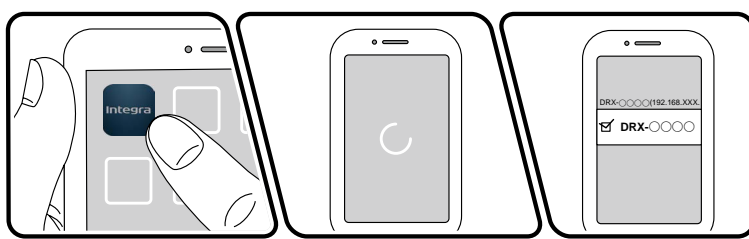

Selecteer "No" als je de Chromecast-functie niet wilt gebruiken en kies vervolgens of je verbinding wilt maken via bekabelde LAN of via Wi-Fi.

"Wired": Gebruik een bekabeld LAN om verbinding te maken met een netwerk.

"Wireless": Wi-Fi-verbinding met een toegangspunt zoals een draadloze LAN-router.

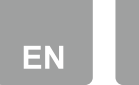

ES IT

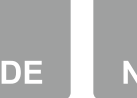

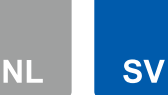

娶中

# **Uppdatera** information

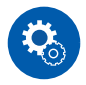

"Grundinställning med den automatiska startguiden" - "Network Connection"

- 1. En bekräftelseskärm som ber dig godkänna Privacy Statement, visas under nätverksinställningen. Välj "Accept" och tryck på ENTER, om du godkänner den.
- 2. Välj nätverkets anslutningstyp. Välj "Yes" och tryck på ENTER för att använda den inbyggda Chromecastfunktionen för att ansluta. Du behöver appen Google Home för att använda den inbyggda Chromecastfunktionen. Ladda ned appen Google Home från Google Play eller App Store i din smarta telefon eller surfplatta.

 Appen Google Home kan användas i följande operativsystem. Android™: Android 6.0 eller senare.
 iOS: iOS 12.0 eller senare. Kompatibel med iPhone<sup>®</sup>, iPad<sup>®</sup>, och iPod touch<sup>®</sup>.

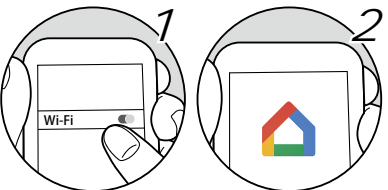

Om du väljer "No", kan du ansluta antingen med hjälp av LAN eller Wi-Fi.

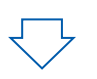

2. Välj om du vill använda Chromecast-funktionen.

Välj "Yes" för att använda Chromecast-funktionen och använd sedan Integra Control Pro för att godkänna Googles användarvillkor och sekretesspolicy och göra Wi-Fi-inställningar.

• Sökningen efter den här enheten startar automatiskt när du startar Integra Control Pro. Tryck på den här enheten för att välja den när den visas och följ sedan anvisningarna i appen för att göra inställningarna.

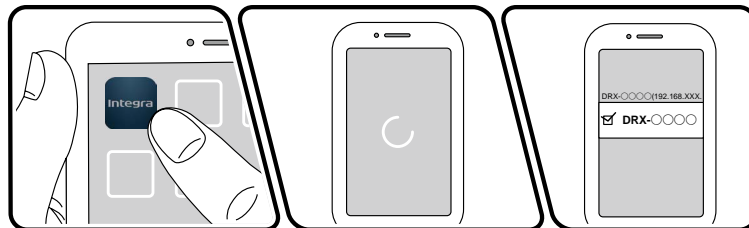

Välj "No" om du inte vill använda Chromecast-funktionen och välj sedan om du vill ansluta via kabelanslutet LAN eller via Wi-Fi.

"Wired": Använd en trådbunden LAN för att ansluta till ett nätverk.

"Wireless": Wi-Fi-anslutningen med en åtkomstpunkt som t.ex. en trådlös LAN-router.

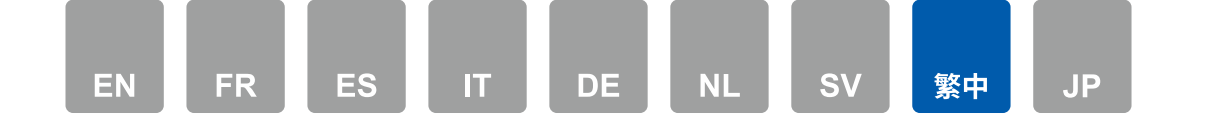

## 更新訊息

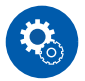

"使用自動啟動精靈進行初始設定" - "Network Connection"

- 1. 進行網路設定時螢幕會顯示確認訊息,詢問是否同意隱私權聲明。如果同意,請選擇「Accept」並按 ENTER。
- 2. 選擇網路連線類型。若要使用 Chromecast 內建功能連線,請選擇 「Yes」 並按 ENTER。若要使用 Chromecast 內建功能,需有 Google Home 應用程式。請從 Google Play 商店或 App Store 將 Google Home 應用程式下載 至智慧型手機或平板電腦。
  - Google Home 應用程式適用於下列作業系統。
     Android™: Android 6.0 以上版本。
     iOS:iOS 12.0 以上版本。相容於 iPhone<sup>®</sup>、iPad<sup>®</sup>和 iPod touch<sup>®</sup>。

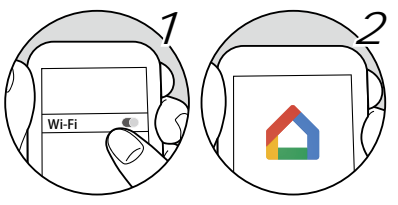

如果選擇「No」,可用有線 LAN 或 Wi-Fi 連線。

#### 2. 選擇是否使用內建 Chromecast。

選取「Yes」以使用內建 Chromecast,然後使用 Integra Control Pro 同意 Google 的服務條款和隱私權政策,並 進行 Wi-Fi 設定。

• 當您啟動 Integra Control Pro 時,會自動開始搜尋此裝置。顯示此裝置時點選此裝置,然後根據應用程式上的指引進行設定。

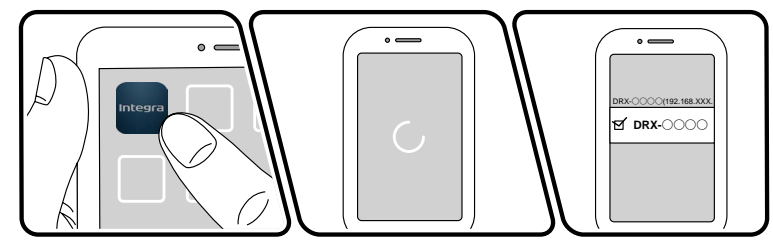

如果您不想使用內建的 Chromecast,請選擇 No」,然後選擇透過有線 LAN 連線或透過 Wi-Fi 連線。

### 「Wired」: 使用有線的區域網路連線。

「Wireless」: 使用像是無線區域網路路由器的存取點做 Wi-Fi 連接。

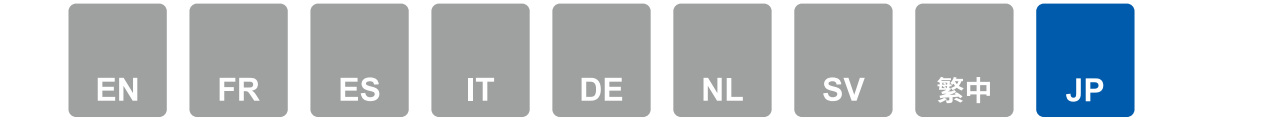

## 更新情報

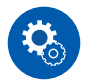

"設定ウィザードでの初期設定" - "ネットワーク接続"

- 1. ネットワーク設定中にプライバシーステートメントに同意するかの確認画面が表示されますので、同意する場合は「同意する」を選択し、ENTER を押してください。
- 2. ネットワークへの接続方法を選びます。Chromecast built-in機能を利用して接続する場合は「はい」を選びENTER を押します。Chromecast built-in機能を利用するにはGoogle Home アプリが必要です。スマートフォンやタブレッ トにGoogle Play やApp Store からGoogle Home アプリをダウンロードしてください。
  - Google Home アプリは、以下のOS で使用できます。
     Android™: 4.4 以上
     iOS: iOS 10.0 以降。iPhone®、iPad®、およびiPod touch® に対応

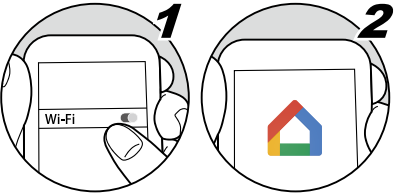

「いいえ」を選んだ場合は、有線LANを使用する方法と、Wi-Fi接続を行う2種類の接続方法があります。

- Chromecast built-inを使用するか選択します。
   Chromecast built-inを使用する場合は「はい」を選び、Integra Control Proを使って、Googleの利用規約とプライバシーポリシーへの同意やWi-Fi設定を行います。
   Integra Control Pro をお動すると自動で本機の検索が始まります。
  - Integra Control Pro を起動すると自動で本機の検索が始まります。本機が表示されたらタップして選択し、アプリのガイダンスに従って設定を行います。

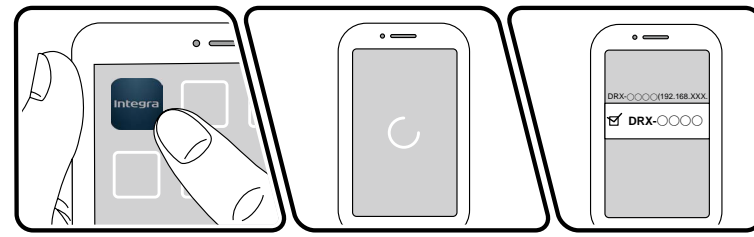

Chromecast built-inを使用しない場合は「いいえ」を選び、有線LANで接続するか、Wi-Fiで接続するか選択します。

有線LANを使用したネットワークへの接続 無線LANルーターなどのアクセスポイント とのWi-Fi 接続